## 個案分析-來自手機簡訊的惡意程式攻擊 分析報告

TACERT 臺灣學術網路危機處理中心團隊製

2013/09

前言

智慧型手機已經是目前市場主流的手持設備,可說是小型移動式電腦。該設備幾乎都能透過 WiFi 或 3G 等方式上網,然而與一般電腦不同的是,大多的使用者都不會在手機裡安裝防毒軟 體,一旦被駭客入侵可能就會造成個人資料外洩。

主要原因是因為使用者還是將智慧型手機當作是一般的手機,沒有電腦的觀念。

## 事件說明

- 一、 事件經過:
  - 1. 某網友在國內知名 BBS 站[PTT]的反詐騙版[Bunco]發文,表示自己疑似收到詐騙的 SMS 簡訊。
  - 由截圖發現該簡訊會以『XXX 被偷拍的是你麼』為主旨(XXX 是該用戶姓名),並附上 一個 URL 作為連結。

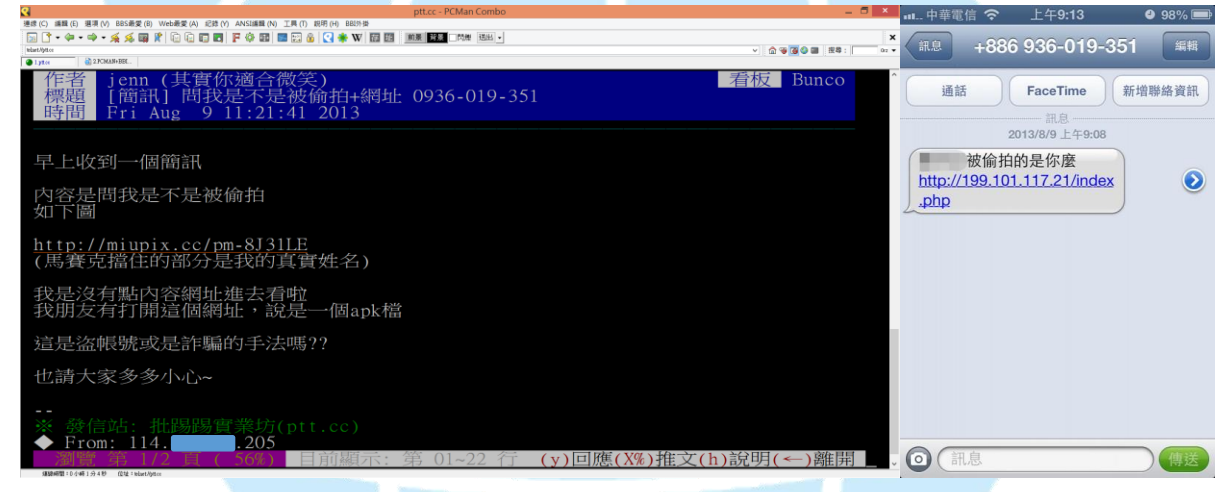

圖 1、PTT 內文和簡訊內容

 發信來源的門號為簡訊代轉發的公司,主要提供「手機版簡訊平台」服務讓使用者不會 透露自已發送的門號,很適合做為駭客使用。

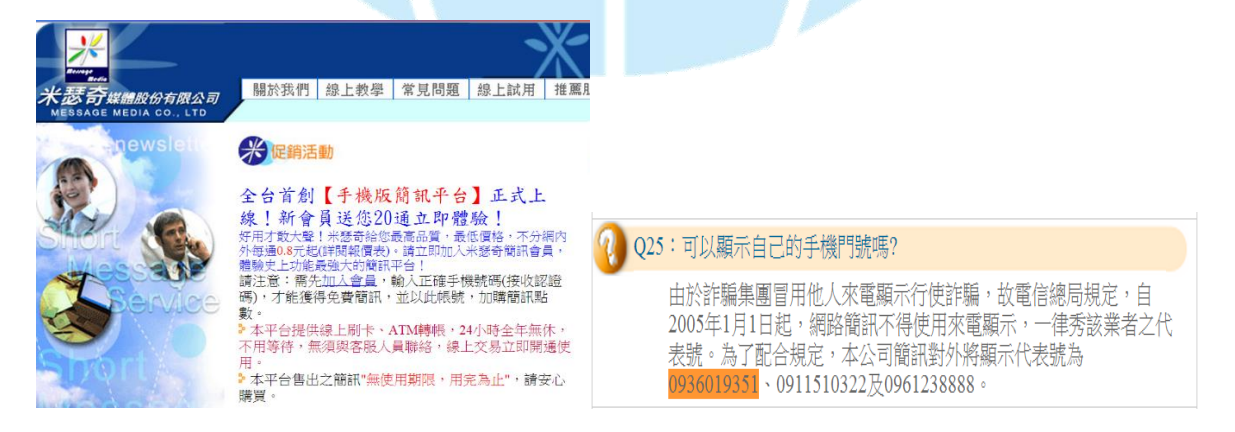

4. 此簡訊提供網址 IP [199.101.117.21] 的國別為 US 美國 LA。

5. 實地將該網址"http://199.101.117.21/index.php"點入,透過Firefox 的瀏覽器監看工具可以 看到其行為,是下載一個 Android 所用的程式安裝檔,其檔名為『images.apk』。

| 請求 URL: http://199.101.117.21/<br>はままかた、CPT                                 | Created by using <u>HTTPNetworkSniffer</u> |                                                                         |  |  |
|-----------------------------------------------------------------------------|--------------------------------------------|-------------------------------------------------------------------------|--|--|
| 研水方法:001<br>狀態代碼: ● 200 0K                                                  | Host Name                                  | 199.101.117.21                                                          |  |  |
|                                                                             | Method                                     | GET                                                                     |  |  |
|                                                                             | Path                                       | /                                                                       |  |  |
| △ 回應榴頭 (0.444 KB)                                                           | User Agent                                 | Mozilla/5.0 (compatible; MSIE 10.0; Windows NT 6.2; WOW64; Trident/6.0) |  |  |
| Cache-Control: "must-revalidate, post-check=0, pre-check=0"                 | Response Code                              | 200                                                                     |  |  |
| Connection: "Keep-Alive"                                                    | Response String                            | OK                                                                      |  |  |
| Content-Description: "File Transfer"                                        | Content Type                               | application/octet-stream                                                |  |  |
| Content-Disposition: "attachment; filename=images.apk"                      | Referer                                    |                                                                         |  |  |
| Content-Length: "250836"                                                    | Content Encoding                           |                                                                         |  |  |
| Content-Transfer-Encoding: "binary"                                         | Transfer Encoding                          |                                                                         |  |  |
| Content-Type: "application/octet-stream"                                    | Server                                     | Apache/2.2.9 (APMServ) PHP/5.2.6                                        |  |  |
| Date: "Tue, 13 Aug 2013 03:45:45 GMT"                                       | Content Length                             | 250836                                                                  |  |  |
| Expires: "0"                                                                | Connection                                 | Keep-Alive                                                              |  |  |
| Keep-Alive: "timeout=5, max=100"                                            | Cache Control                              | must-revalidate, post-check=0, pre-check=0                              |  |  |
| Pragma: "public"                                                            | Location                                   |                                                                         |  |  |
| Server: "Apache/2.2.9 (APMServ) PHP/5.2.6"                                  | Server Time                                | 2013/8/12 上午 09:06:08                                                   |  |  |
| X-Powered-By: "PHP/5.2.6"                                                   | Expiration Time                            |                                                                         |  |  |
| △ 請求椔頭 (0.301 KB)                                                           | Last Modified Time                         |                                                                         |  |  |
| Host: "199.101.117.21"                                                      | Cookie                                     |                                                                         |  |  |
| User-Agent: "Mozilla/5.0 (Windows NT 6.2; WO0) Gecko/20100101 Firefox/23.0" | Client Address                             | 140                                                                     |  |  |
| Accept: "text/html,application/xhtml+xml,application/xml;q=0.9,*/*;q=0.8"   | Server Address                             | 199.101.117.21:80                                                       |  |  |
| Accept-Language: "zh-tw,zh;q=0.8,en-us;q=0.5,en;q=0.3"                      | Request Time                               | 00:00:00.000                                                            |  |  |
| Accept-Encoding: "gzip, deflate"                                            | Response Time                              | 11 ms                                                                   |  |  |
| Connection: "keep-alive"                                                    | URL                                        | http://199.101.117.21/                                                  |  |  |

圖 2、HTTP 的 Header 動作為 File Transfer。

- 6. 先將該 APK 檔用線上 Virustotal 檢測,惡意程式的檢出比例為 2/45,確實為一個後門程式。
- 二、 惡意程式的測試過程:
  - 1. 使用虛擬機器 VirtualBox 配合 Genymotion 的智慧型裝置模擬器,創建一個 Andorid 4.2.2 的手機平台。

| ∞<br>oO Genymotion                                                                              | Genymotion | _ <b>_ ×</b> | 型號<br>Galaxy S4 HTC One Xperia Z - 4.2.2 - with Google Apps - API 17 - 1080x1920 |
|-------------------------------------------------------------------------------------------------|------------|--------------|----------------------------------------------------------------------------------|
|                                                                                                 |            |              |                                                                                  |
| IIII ►<br>Menu Play                                                                             | +<br>Add   | ?<br>Help    | Android 版本<br>4.2.2                                                              |
| Your virtual devices Galaxy S4 HTC One Xperia Z - 4.2.2 - with Google Apps - API 17 - 1080x1920 |            | 1920 🔯 💼     | 核心版本<br>3.4.0-qemu+<br>dan@ubunt#8<br>Fri Nov 23 15 08:48 CET 2012               |
| Not authenticated to Genymotion Cloud                                                           |            |              | 版本號碼<br>vbox86p-userdebug 4.2.2 JDO39E eng.buildbot.20130717.143040 test-keys    |

- 2. 使用 Wireshark 側錄該設備的網路流量。
- 3. 使用實體 IP 並安裝該『images.apk』,安裝時的軟體名稱為"Sys Config",且圖示為 iPhone 的設定樣式。
- 4. 該程式"Sys Config"要求的隱私及存取權限有:
  - (1). 讀取手機狀態和識別碼。
  - (2).SMS 簡訊的發送、讀取、編輯。
  - (3).設備的概略位置。
  - (4).修改和删除 SD 卡的內容。
  - (5). 完整網路的存取及狀態。
  - (6). 啟動時自動執行。
  - (7). 測試能否存取受保護的儲存裝置。

| •• Genymotion - Galaxy S4 H                            | HTC One Xperia Z - 4.2.2 - with Google Apps - API 17 | - 1080x1920 (1024x768 – 🗖 🗙 | ○ Genymotion - Galaxy S4 H                             | TC One Xperia Z - 4.2.2 - with Google Apps - API 17 - 10 | 080x1920 (1024x768 🗕 🗖 🗙                                                                                                    |
|--------------------------------------------------------|------------------------------------------------------|-----------------------------|--------------------------------------------------------|----------------------------------------------------------|----------------------------------------------------------------------------------------------------|
|                                                        |                                                      | 🗢 🗎 4:36                    |                                                        |                                                          | 🐨 🗎 4:37                                                                                                    |
| 您所直询的網頁不存在或 × -                                        | _                                                    |                             | <b>松所直约的胡贾不存在或</b> 。 × -                               |                                                          |                                                                                                    |
| $\leftarrow$ $\rightarrow$ C $\blacksquare$ http://199 | 9 Sys Config                                         | ☆ 🔍 🖬 🎽                     | $\leftarrow$ $\rightarrow$ C $\blacksquare$ http://199 | Sys Config                                               | ☆ 🔍 🖬 <sup>9</sup>                                                                                                    |
| 你听奇物的網百不存在可                                            | 您要安装這個應用程式嗎?應用程式將取得以下權限:                             |                             | 你所查询的網百不存在可                                            | 您要安裝這個應用程式嗎?應用程式將取得以下權限:                                 |                                                                                                    |
| 此相互位址: http://199.101.117.21                           |                                                      | _                           | 此網頁位址: http://199.101.117.21                           | 1945 0990 1001<br>● 這可能需要付算<br>總權節詞 (SMS ₩ MMS)          |                                                                                                    |
| 建摄您嘗試以下動作:                                             | . 請取手機狀態和識別碼                                         | 4+                          | 建調您審試以下動作:                                             | 績取態的簡訊 (SMS 或 MMS)                                       | <b>4</b> +                                                                                                    |
| <ul> <li>         ・</li></ul>                          | 接收總訊 (SMS)<br>(用) まいの 前日                             |                             | <ul> <li>         ·</li></ul>                          | ♥ 概略位置(以続路為基準)                                           |                                                                                                    |
| <ul> <li>The Google Hitters of the state of</li> </ul> | ● 遠可能需要付費<br>編編總訊 (SMS 既 MMS)                        | O                           | • 12 OUGHE HIRRING CONTRACT                            | ↓ 修改或删除 SD 卡的內容                                          | Ø                                                                                                    |
|                                                        | 講取您的简訊 (SMS 或 MMS)                                   |                             |                                                        | 裝置存取權                                                    | , in the second second s |
|                                                        | 概略位置(以蝦鹉為基準)                                         |                             |                                                        | 完整網路存取權                                                  |                                                                                                    |
|                                                        | ↓ 修改或删除 SD 卡的內容                                      |                             |                                                        | 查看 WiFi 連線<br>演看網路連線                                     |                                                                                                    |
| 装置存取權                                                  |                                                      | <del>\</del>                |                                                        | ▲                                                        | <del>6</del>                                                                                                    |
|                                                        | 完整规路存取模<br>资源 WiFi 通信                                | æ                           |                                                        | ➡ 测缸能否存取受保護的儲存装置                                         | æ                                                                                                    |
|                                                        | 取消 下一夕                                               |                             |                                                        | 102月 安装                                                  |                                                                                                    |
|                                                        |                                                      |                             |                                                        |                                                          |                                                                                                    |
|                                                        |                                                      | Q                           |                                                        |                                                          | Q                                                                                                    |

安裝完成後會該程式無法點入,會一直出現「很抱歉,Sys Config 已停止」的訊息,此時其實已經在背景執行網路行為,重開機後依然會出現該訊息,自動背景執行。

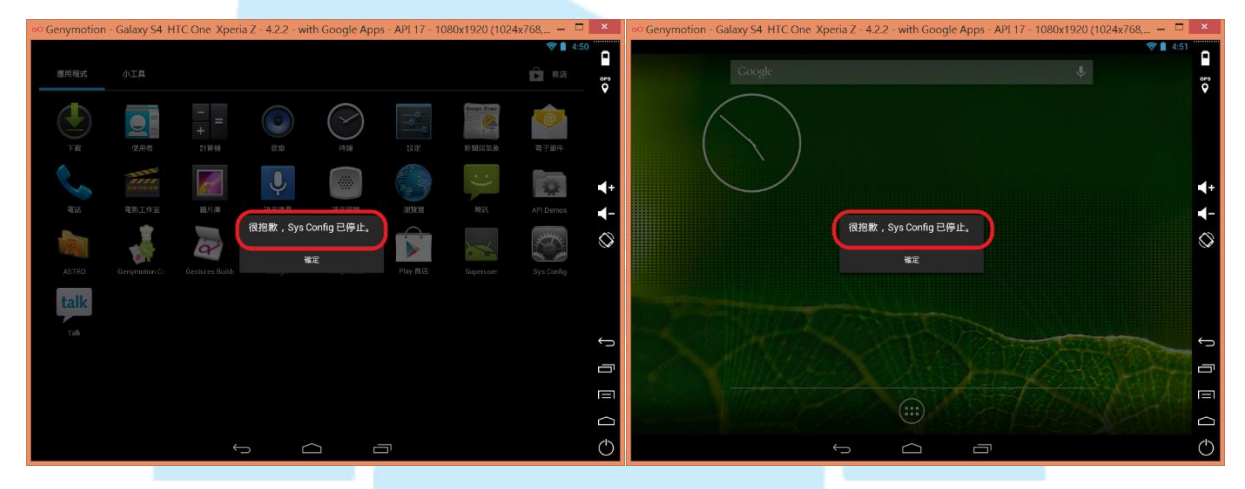

- 6. 觀察側錄的網路流量封包:
  - (1).透過封包分析發現該程式會一直向 IP: 216.244.79.37 的 port 80 傳送資料,使用的方 式為 HTTP POST。因為測試主機並無登入任何帳號和密碼,從網路行為上來看應該 是會竊取個資。
  - (2).下圖得知該程式會將左下紅框的資料 POST 至 Server 端的

/index.php/Backdoor/task\_query 下,而 Server 端成功接收後回覆 HTTP/1.1 200 OK。

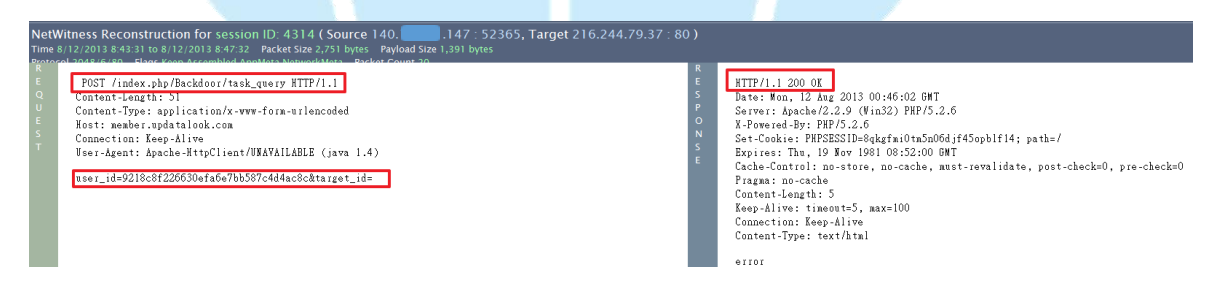

(3).IP [216.244.79.37] 位於美國的西雅圖,實際開啟該網站為一個 Web 的登入畫面,並 且顯示是簡體中文,該主機可能是被大陸駭客用來當作跳板。

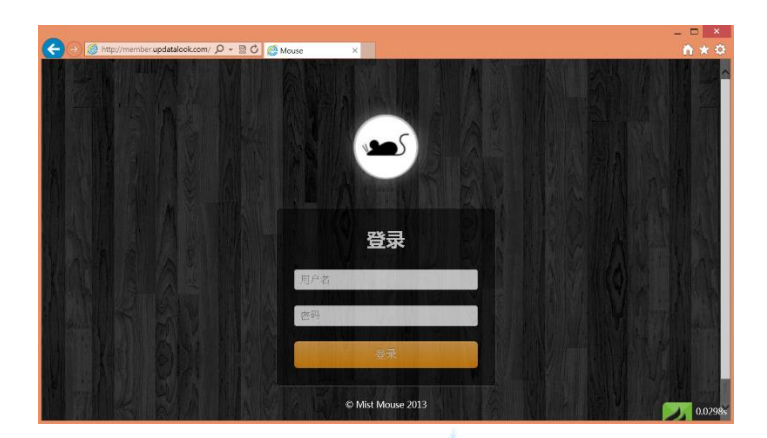

(4).網域名稱為"member.updatalook.com"的正解為 IP [216.244.79.37], 然而並無反解。

| . here is the nslookup result for member.updatalook.com from serv           | $er 8.8.8.8, \dots$ here is the historkup result for 210.244.79.37 from server 8.8.8.6, querytype=P r | ζ. |
|-----------------------------------------------------------------------------|----------------------------------------------------------------------------------------------------|----|
| DNS server handling your query: 8.8.8.8<br>DNS server's address: 8.8.8.8#53 | DNS server handling your query: 8.8.8.8                                                               |    |
| Non-authoritative answer:                                                   | DNS server's address: 8.8.8.8#53                                                                      |    |
| Name: member.updatalook.com<br>Address: 216.244.79.37                       | <pre>** server can't find 37.79.244.216.in-addr.arpa.: NXDOMAIN</pre>                                 |    |
|                                                                             |                                                                                                    |    |

7. 觀察側錄的網路流量封包

|     | tcp6 | 0 | 1 ::ffff:140.x.x.147:55724 ::ffff:216.244.79.37:80 CLOSE_WAIT  |
|-----|------|---|----------------------------------------------------------------|
| 300 | tcp6 | 0 | 0 ::ffff:140.x.x.147:47972 ::ffff:216.244.79.37:80 TIME_WAIT   |
|     | tcp6 | 0 | 0 ::ffff:140.x.x.147:36675 ::ffff:216.244.79.37:80 TIME_WAIT   |
|     | tcp6 | 0 | 0 ::ffff:140.x.x.147:60116 ::ffff:216.244.79.37:80 TIME_WAIT   |
|     | tcp6 | 0 | 1 ::ffff:140.x.x.147:46847 ::ffff:74.217.75.7:443 CLOSE_WAIT   |
|     | tcp6 | 0 | 0 ::ffff:140.x.x.147:48030 ::ffff:216.244.79.37:80 ESTABLISHED |
|     | tcp6 | 0 | 0 ::ffff:140.x.x.147:49093 ::ffff:216.244.79.37:80 TIME_WAIT   |
|     | tcp6 | 0 | 0 ::ffff:140.x.x.147:39076 ::ffff:216.244.79.37:80 ESTABLISHED |
|     |      |   |                                                                |

(1).透過設備終端機指令 netstat 記錄到當時手機資料正在被傳輸給駭客。

(2). Process State : PS

| USER   | PID  | PPID | VSIZE  | RSS            | WCHAN    | PC | NAME                |
|--------|------|------|--------|----------------|----------|----|---------------------|
| u0_a62 | 1374 | 127  | 498764 | 21396 ffffffff | b753ea07 | S  | au.com.phil.minepro |

## 8. 解決方式

- (1).使用內建的應用程式管理將該程式移除「Sys Config」。
- (2). 更改內存的密碼,如 Google 和 Facebook 等。
- (3). 備份個人資料至外部或雲端,通訊錄可以用 Gmail 自動同步備份。
- (4).若擔心惡意程式移除不乾淨,建議設備還原至原廠設定。

## 建議措施

- 1. 盡量不要安裝來路不明的軟體,除非能確定它的功能作用。
- 2. 安裝軟體時看注意軟體會存取的權限,避免較高權限被使用。
- 3. 當軟體安裝完後無法開啟或有錯誤時,先關閉網路並盡速移除。
- 4. 安裝不明檔案前先透過 Virustotal 進行線上掃毒,或安裝手機的防毒軟體。
- 網路上很多論壇會提供號稱是某某破解版的 APK 供人下載,未來很有可能會被駭客 用來植入後門的一個途徑,務必小心避免個資外洩。

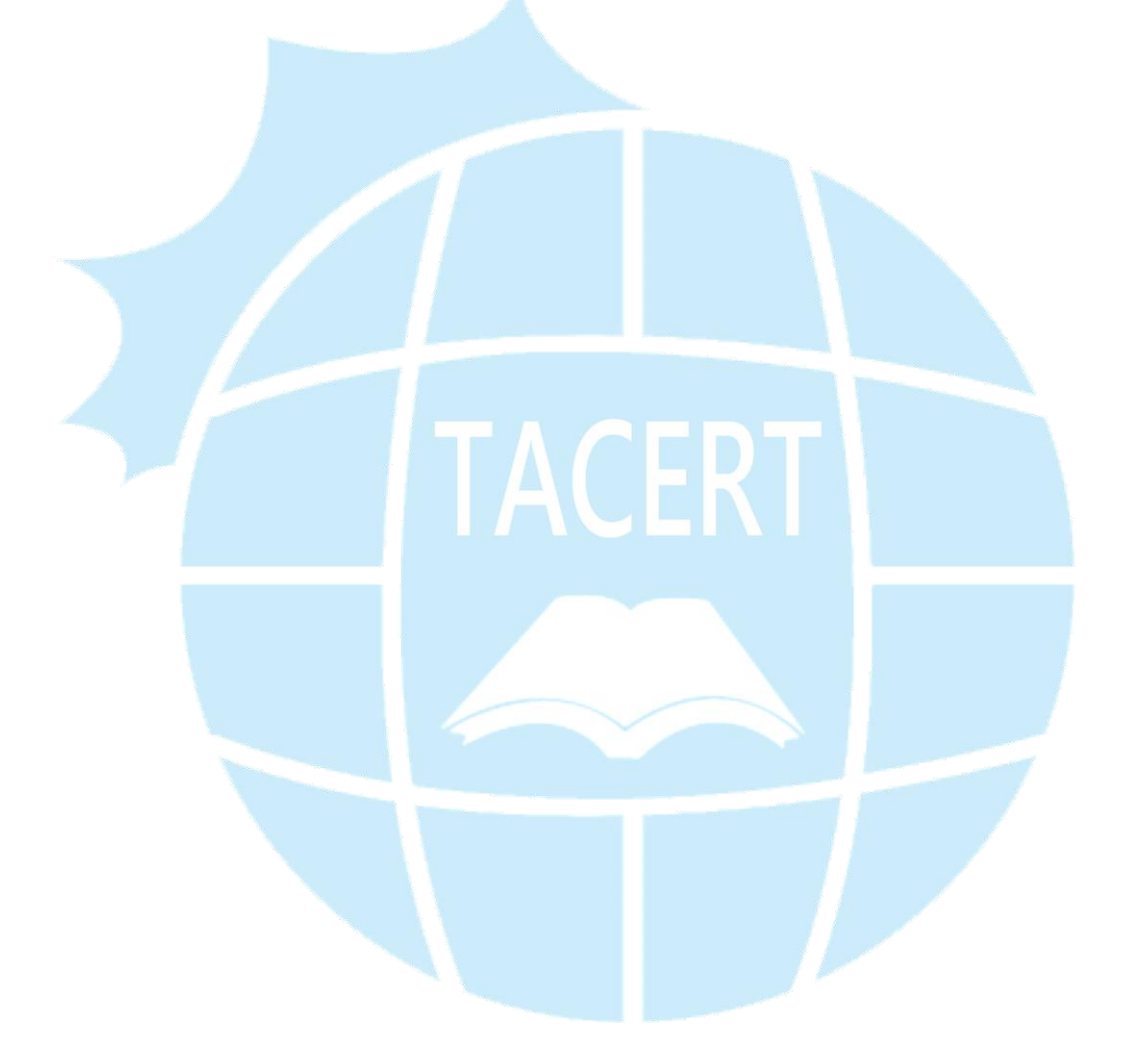